# EPSON STYLUS DX4800 Series / DX4200 Series

# Pamatinstrukcija

**EPSON** 

|        | lovada                                                |      |  |  |
|--------|-------------------------------------------------------|------|--|--|
|        | Printera EPSON STYLUS DX sastāvdalas                  | Z    |  |  |
|        | Vadības pults                                         | 3    |  |  |
|        | Panra jevietošana                                     | 5    |  |  |
| Ch     | Papra izvle                                           | 5    |  |  |
| $\sim$ | Papra ievietošana printer EPSON STYLUS DX             | 5    |  |  |
| 2      | Fotogrfijas vai dokumenta kopšana                     |      |  |  |
| 1 BOT  | Oriinla izvietošana uz dokumentu darbvirsmas          | 7    |  |  |
|        | Formta A4 dokumenta kopšana                           | 7    |  |  |
|        | Fotogrfijas kopšana                                   | 8    |  |  |
|        | Kopšanas patrinšana                                   | 8    |  |  |
|        | Drukāšana no atmiņas kartes (tikai sērijai DX4800)    | 9    |  |  |
| -0     | Sadergas kartes un ievietošanas pozcijas              | 9    |  |  |
|        | Kartes ievietošana                                    | . 10 |  |  |
|        | Indeksa lapas izdruka fotogrfiju izvlei               | . 10 |  |  |
|        | Visu fotogrfiju vai DPOF fotogrfiju drukšana          | . 12 |  |  |
|        | Drukāšana no digitālās kameras                        | 13   |  |  |
| E      | Pievienošana un drukāšana                             | . 13 |  |  |
|        | Printera EPSON STYLUS DX uzturēšana un transportēšana | 14   |  |  |
|        | Tintes kasetu nomaia                                  | . 14 |  |  |
|        | Drukgalvas sprauslu un tintes prbaude                 | . 16 |  |  |
|        | Drukgalvas tršana                                     | . 16 |  |  |
|        | Drukgalvas regulšana                                  | . 17 |  |  |
|        | Printera EPSON STYLUS DX transportšana                | . 17 |  |  |
| ?      | Problmu novršana                                      | 18   |  |  |
|        | Kdu indikatori                                        | . 18 |  |  |
|        | Problmas un risinjumi                                 | . 20 |  |  |
|        | Klientu atbalsta serviss                              | . 21 |  |  |
| TA.    | Paziņojumi                                            | 22   |  |  |
|        | Svargi nordjumi par drošbu                            | . 22 |  |  |
|        | Paziņojums par autortiesībām                          | . 23 |  |  |
|        |                                                       |      |  |  |

Pēc printera EPSON STYLUS™ DX uzstādīšanas, kā aprakstīts lapā *Te ir skums*, turpiniet no šs vietas, lai:

- ievietotu papīru;
- ātri izgatavotu dokumenta vai fotogrāfijas kopiju;
- drukātu fotogrāfiju, kas saglabāta atmiņas kartē;
- drukātu fotogrāfijas no digitālās kameras;
- veiktu kārtējo tehnisko apkopi;
- atrisinātu lielāko daļu problēmu.

Šajā grāmatā paskaidrots, kā veikt šīs darbības pat bez datora ieslēgšanas! Protams, printeris EPSON STYLUS DX var paveikt daudz vairāk, kad to pievieno Windows<sup>®</sup> vai Macintosh<sup>®</sup> datoram – piemram, uzlabot izdruku un ieskento attlu krsu un kvalitti vai atjaunot izbaljušu fotogrfiju krsas.

Norādījumus par printera EPSON STYLUS DX lietošanu kopā ar datoru sk. ekrānā sniegtajā informācijā *Lietotāja rokasgrmata*. Šīs rokasgrāmatas ikona programmatūras instalēšanas laikā tika automātiski novietota darbvirsmā.

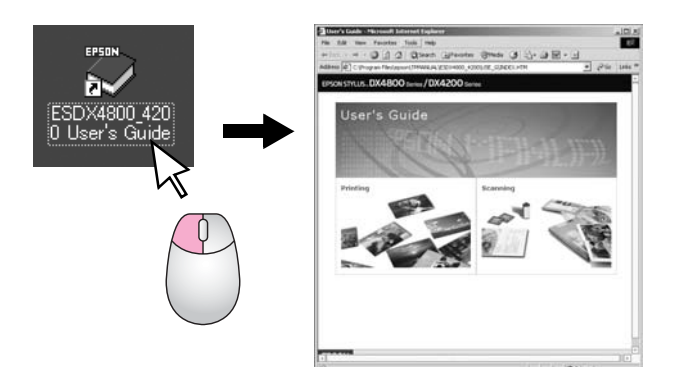

Lūdzu, ievērojiet šos padomus šeit sniegto nordjumu lasšanas gait:

#### Brīdinājums:

Brīdinājumi jāievēro, lai izvairītos no traumām.

#### Uzmanību!

Šāda veida brīdinājumi jāievēro, lai izvairītos no iekārtu bojājumiem.

#### Piezīme:

Piezīmes satur svarīgu informāciju par printeri EPSON STYLUS DX.

Pirms printera EPSON STYLUS DX lietošanas noteikti izlasiet un ievērojiet Svarīgos norādījumus par drošību 22. lpp..

Ilustrācijas un ekrāna uzņēmumi šajā rokasgrāmatā paredzēti printeru sērijai EPSON STYLUS DX4800.

# Printera EPSON STYLUS DX sastāvdaļas

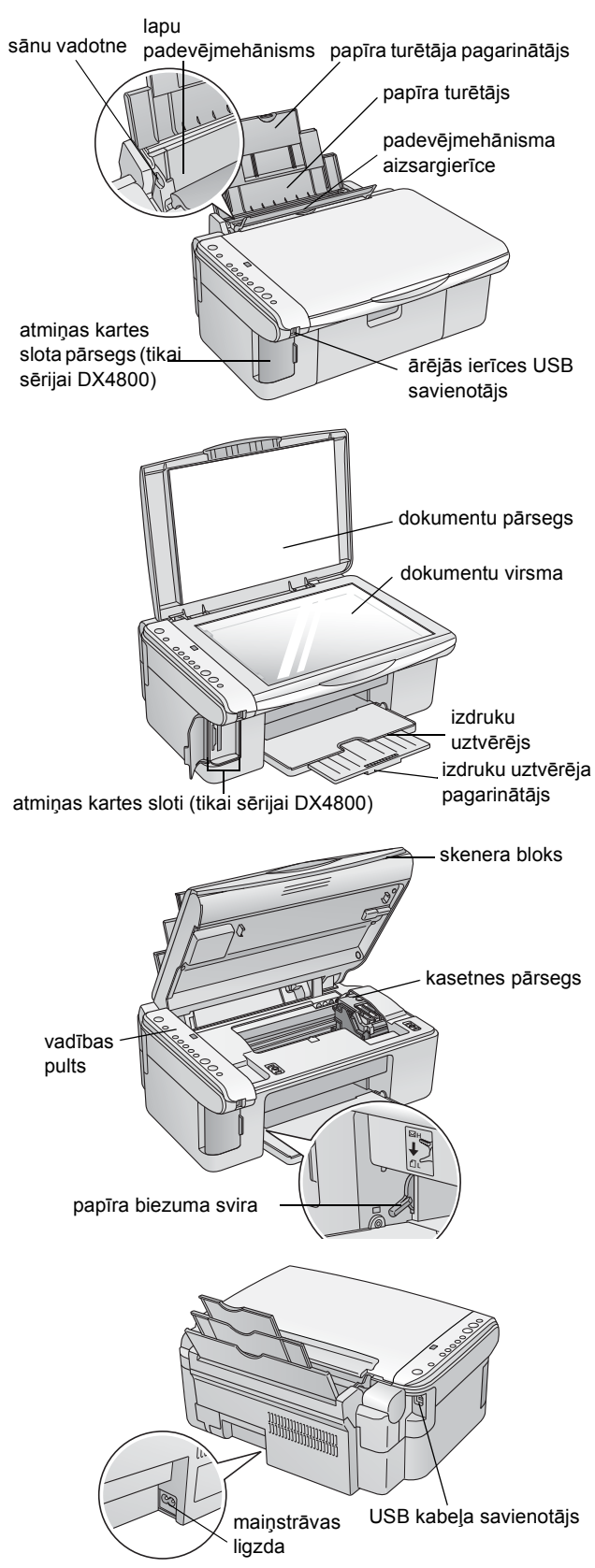

### Vadības pults

### Pogas

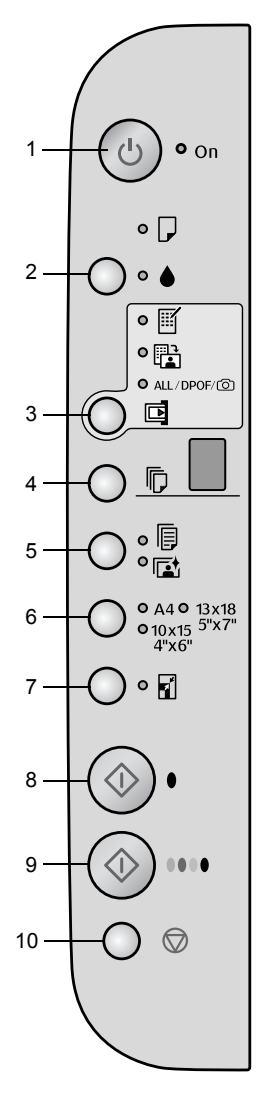

|    | Poga                                               | Funkcija                                                                                                    |
|----|----------------------------------------------------|----------------------------------------------------------------------------------------------------|
| 1  | ŮOn (ieslgt)                                       | Nospiediet, lai ieslēgtu un izslēgtu printeri EPSON STYLUS DX.                                                                                                    |
| 2  | ٠                                                  | Nospiediet, lai nomainītu tintes kasetnes.                                                                                                    |
|    |                                                    | Nospiediet un turiet nospiestu 3 s, lai notīrītu drukgalvu (kad indikators ♦ ir<br>izslgts).                                                                                                    |
| 3  | Atmiņas karte*                                     | Nospiediet, lai no atmiņas kartes izdrukātu fotogrāfijas.                                                                                                    |
|    |                                                    | Drukāšanas no atmiņas kartes iespējas:                                                                                                    |
|    |                                                    | Print Index Sheet -A4- (drukt indeksa lapu –A4-):<br>To parasti izvlas, nospiežot pogu Memory Card (atmias karte).                                                                                                    |
|    |                                                    | Print From Index Sheet (drukt no indeksa lapas):<br>Š iespja tiek izvlta automtiski pc indeksu lapu izdrukas atmias kartei.                                                                                                    |
|    |                                                    | Print All/DPOF/PictBridge (drukt visu/DPOF/PictBridge):<br>Izvlieties šo iespju, lai izdruktu visus attlus no atmias kartes vai izdruktu attlus,<br>izmantojot atmias kart glabjamo DPOF informciju, vai ar izdruktu attlus tieši no<br>digitls kameras. |
|    |                                                    | Piezīme:<br>DPOF režīms ir pieejams tikai tad, kad atmiņas kartē esošie attēli satur DPOF<br>informāciju. Lai no atmiņas kartes izdrukātu visus attēlus, digitālajā kamerā<br>izslēdziet DPOF režīmu.                                                    |
| 4  | Copy (kopēt)                                       | Nospiediet, lai iestatītu kopiju skaitu.                                                                                                    |
| 5  | Parastais papīrs<br>Photo Paper<br>(fotopaprs)     | Nospiediet, lai izvēlētos lokšņu padevē ievietotā papīra tipu.                                                                                                    |
| 6  | A4<br>10×15 4"×6"<br>13×18 5"×7"                   | Nospiediet, lai izvēlētos lokšņu padevē ievietotā papīra izmēru.                                                                                                    |
| 7  | Fit to Page<br>(kopēšana<br>precīzi vienā<br>lapā) | Nospiediet, lai samazinātu vai palielinātu kopēto attēlu, lai tas iekļautos precīzi<br>vienā izvēlētajā papīra loksnē.                                                                                                    |
| 8  | ♦ Start B&W<br>(skt melnbaltu<br>kopiju)           | Nospiediet, lai izgatavotu melnbaltu kopiju.                                                                                                    |
| 9  | ♦ Start Color<br>(skt krsu kopiju)                 | Nospiediet, lai izgatavotu krāsu kopiju vai sāktu izdruku no atmiņas kartes.                                                                                                    |
| 10 | Stop (apturt)                                      | Nospiediet, lai apturētu kopēšanu. Loksne, uz kuras notiek izdruka, tiek izbīdīta<br>no printera un tiek iestatīta kopiju skaita sākuma vērtība.                                                                                                    |

\* Srijas EPSON STYLUS DX4200 printerim nav pogas Memory Card (atmias karte).

### Gaismas indikatori

#### Piezīme:

ja 15 minūšu laikā nenospiež nevienu pogu, tad printeris EPSON STYLUS DX pāriet miega režīmā. Indikators **On** (ieslgts) ir iededzies, un kopšanas log pards mirgojošs punkts. Lai printeri "pamodinātu", nospiediet jebkuru pogu, izņemot pogu 🕑 **On** (ieslgt).

|                                                                                                    |   | Gaismas indikators                                                                                                    | Stāvoklis   | Nozīme                                                                                                    |
|----------------------------------------------------------------------------------------------------|---|----------------------------------------------------------------------------------------------------|-------------|----------------------------------------------------------------------------------------------------|
|                                                                                                    | 1 | On (ieslēgts)                                                                                                    | •           | Printeris EPSON STYLUS DX ir ieslgts.                                                                                                    |
|                                                                                                    |   |                                                                                                    | ₩́ (Ini)    | Printeris EPSON STYLUS DX ir aktīvs.                                                                                                    |
| On On                                                                                                    |   |                                                                                                    | ₩́ (tri)    | Printeris EPSON STYLUS DX tiek izslēgts.                                                                                                    |
| 2 ,                                                                                                    | 2 | Error (kda)                                                                                                    | ● vai ৺     | lr atgadījusies kļūda ➡ "Problmu novrðana18.<br>Ipp                                                                                                    |
|                                                                                                    | 3 | •                                                                                                    | Ŭ           | Tintes kasetnē ir maz tintes. Var turpināt kopēt,<br>līdz kasetne ir tukša.                                                                                                    |
| 4                                                                                                    |   |                                                                                                    | •           | Tintes kasetne ir tukša, vai tās nav.                                                                                                    |
|                                                                                                    | 4 | Atmiņas karte*<br>(Print Index Sheet -A4-<br>(drukt indeksa lapu –<br>A4-),<br>Print From Index Sheet<br>(drukt no indeksa lapas),<br>Print All/DPOF/<br>PictBridge (drukt<br>visu/DPOF/PictBridge)) | •           | Ir izvēlēta viena no atmiņas kartes izdrukas<br>iespējām.<br>Indikators Print All/DPOF/PictBridge (drukt<br>visu/DPOF/PictBridge):                                                                                                    |
|                                                                                                    |   |                                                                                                    |             | Mirgo DPOF režm.                                                                                                    |
| 4"x6"                                                                                                    | 5 | Copy (kopēt) (logs)                                                                                                    | No 1 līdz 9 | Rāda kopiju skaitu.                                                                                                    |
|                                                                                                    |   |                                                                                                    | -           | Var izgatavot līdz 100 kopijām, atkarībā no<br>ievietotā papīra daudzuma.                                                                                                    |
|                                                                                                    |   |                                                                                                    | E           | Ir atgadījusies kļūda                                                                                                    |
|                                                                                                    |   |                                                                                                    | Н           | Papīra biezuma svira atrodas pozīcijā<br>⊠ (aploksne).                                                                                                    |
|                                                                                                    |   |                                                                                                    | L           | Papīra biezuma svira atrodas pozīcijā<br>ᡌ (standarta).                                                                                                    |
|                                                                                                    |   |                                                                                                    | Ρ           | Mirgo, kad ir pievienota kamera ar PictBridge<br>datiem. Kad pievienotā ierīce nav atbalstīta,<br>indikators P mirgo divreiz ātrāk, un mirgo<br>indikatori* <b>D Error</b> (kda) un <b>Print</b><br><b>All/DPOF/PictBridge</b> (drukt<br>visu/DPOF/PictBridge). |
|                                                                                                    |   |                                                                                                    | . (punkts)  | Printeris atrodas miega režīmā Lai printeri<br>"pamodinātu", nospiediet jebkuru pogu, izņemot<br>pogu () <b>On</b> (ieslgt).                                                                                                    |
|                                                                                                    | 6 | Parastais papīrs<br>Photo Paper (fotopaprs)                                                                                                    | •           | Rāda izvēlēto papīra tipu.                                                                                                    |
| 9                                                                                                    | 7 | A4<br>10×15 4"×6"<br>13×18 5"×7"                                                                                                    | •           | Rāda izvēlēto papīra izmēru.                                                                                                    |
|                                                                                                    | 8 | Fit to Page (kopēšana<br>precīzi vienā lapā)                                                                                                    | •           | Printeris ir iestatīts, lai samazinātu vai palielinātu<br>kopēto attēlu, lai tas iekļautos precīzi vienā<br>izvēlētā papīra loksnē.                                                                                                    |
| The second second second second second second second second second second second second second second second se | 9 | Atmiņas kartes piekļuves                                                                                                    | •           | Atmiņas karte ir ievietota.                                                                                                    |
|                                                                                                    |   | Indikators*                                                                                                    | Ŭ           | Printeris lasa datus no atmiņas kartes vai tajā<br>raksta.                                                                                                    |
|                                                                                                    |   |                                                                                                    |             | Nekad neizņemiet karti, kamēr mirgo šis<br>indikators vai indikators <b>On</b> (ieslgts); pretj gadjum<br>var sabojt kartes datus.                                                                                                    |

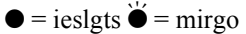

\* Srijas EPSON STYLUS DX4200 printerim šo indikatoru nav.

Izvēlētā papīra tips ietekmē izdrukas izskatu, tāpēc savam drukāšanas darbam noteikti izvēlieties pareizo papīru.

### Papra izvle

Ja jūs vienkārši izgatavojat kopiju vai veicat attēla izmēģinājuma kopēšanu, labi noder parastais papīrs. Tomēr, lai iegūtu vislabākos rezultātus, labāk izmantot vienu no Epson speciālajiem strūklprintera papīriem, kas paredzēti printerim EPSON STYLUS DX.

| Papīra tips                                  | Izmērs                                 | Papīra tipa<br>iestatīšana | Lokšņu<br>skaits |
|----------------------------------------------|----------------------------------------|----------------------------|------------------|
| Parastais papīrs                             | A4                                     | Parastais<br>papīrs        | 100              |
| EPSON Bright<br>White Ink Jet<br>Paper       | A4                                     | Parastais<br>papīrs        | 100              |
| EPSON<br>Premium Glossy<br>Photo Paper       | A4,<br>10 × 15 cm<br>(4 × 6<br>collas) | Fotopapīrs                 | 20               |
| EPSON<br>Premium<br>Semigloss<br>Photo Paper | A4,<br>10 × 15 cm<br>(4 × 6<br>collas) | Fotopapīrs                 | 20               |

### Papra ievietošana printer EPSON STYLUS DX

Lai printerī EPSON STYLUS DX ievietotu papīru A4,  $10 \times 15$  cm (4 × 6 collas) un 13 × 18 cm (5 × 7 collas), izpildiet šdas darbbas. (→Instrukcijas par citu papīra veidu ievietošanu sk. *Lietotja rokasgrmat*.)

1. Atveriet papīra balstu un izdruku uztvērēju un tad izvelciet pagarinājumus.

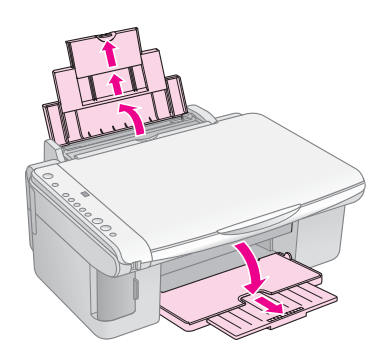

2. Pabīdiet padeves aizsargierīci uz priekšu.

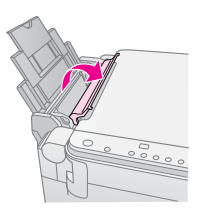

3. Bīdiet malas vadotni pa kreisi.

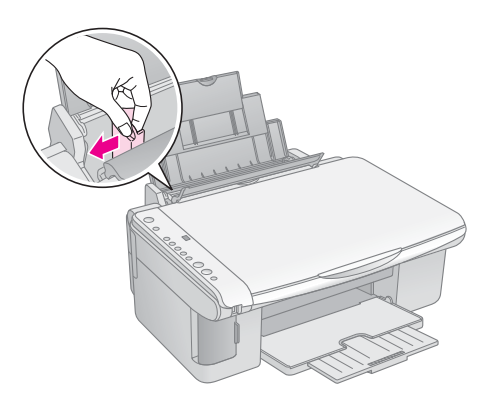

 Ievietojiet papīru ar apdrukājamo pusi uz augšu tā, lai tas ievietotos pret lokšņu padeves labo pusi. Vienmēr, pat ainavu izdrukai, ievietojiet papīru ar īso malu pa priekšu.

Novietojiet papīra kaudzīti aiz izciļņiem un nodrošiniet, lai tā ietilptu zem ≚ bultias, kas atrodas kreiss puses vadotnes iekšpus.

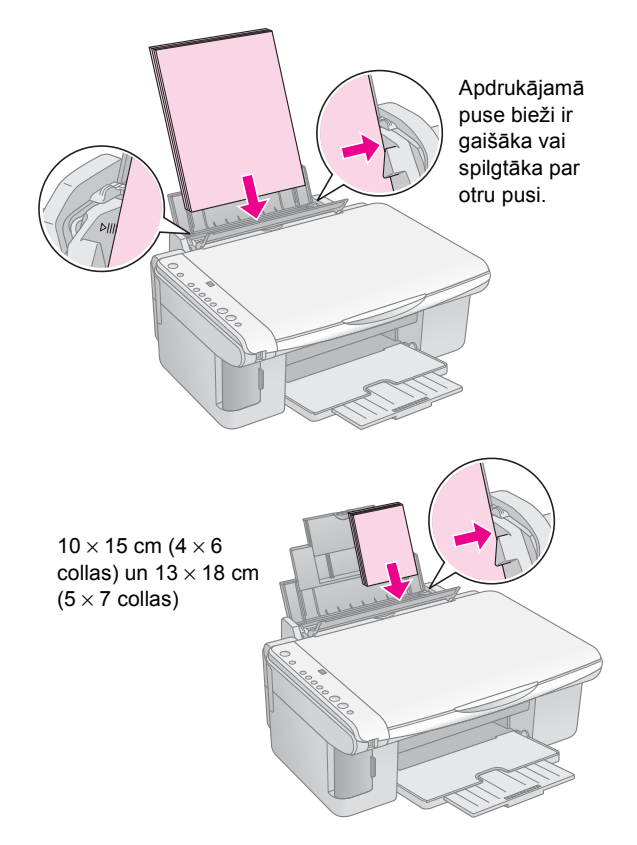

5. Bīdiet malas vadotni pret papīra kreiso malu, bet ne pārāk stingri.

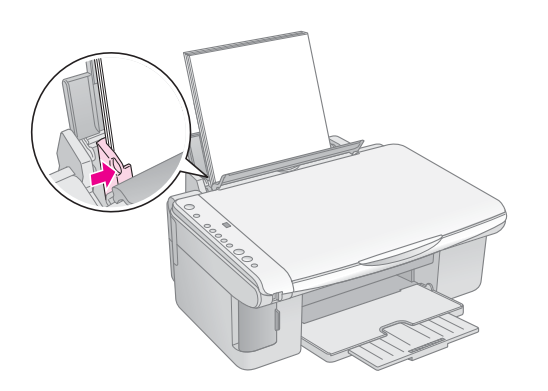

6. Pabīdiet padeves aizsargierīci atpakaļ.

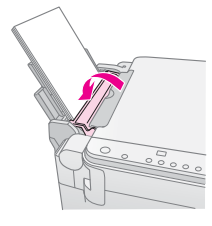

Nodrošiniet arī, lai papīra biezuma svira būtu fiksēta apakšējā stāvoklī 🖞.

Pārvietojot sviru pozīcijā □, vadbas pults log Copy (kopšana) slaicgi pards burts L, un prvietojot to pozcij ⊠, pards burts H.

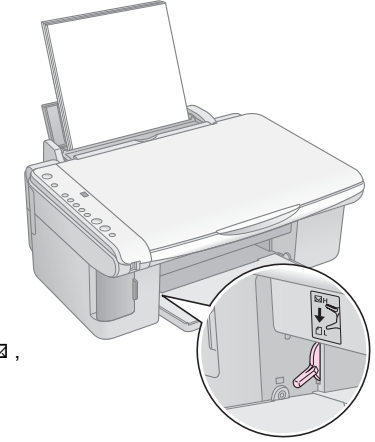

## Fotogrfijas vai dokumenta kopšana

Var izgatavot vienkāršas kopijas, izmantojot vai nu A4,  $10 \times 15$  cm (4 × 6 collu), papru, vai ar 13 × 18 cm (5 × 7 collu) papru. Ja vēlaties kopēt uz cita izmēra papīra, tas jādara no datora. Instrukcijas sk. ekrānā sniegtajā *Lietotja rokasgrmat*.

Lai kopētu fotogrāfiju vai dokumentu, sk. šādas nodaļas:

- "Oriinla izvietošana uz dokumentu darbvirsmas" 7. lpp.
- Formta A4 dokumenta kopšana" 7. lpp.
- Fotogrfijas kopšana" 8. lpp.
- "Kopšanas patrinšana" 8. lpp.

### Oriinla izvietošana uz dokumentu darbvirsmas

 Atveriet dokumentu vāku un novietojiet oriģinālu uz dokumentu virsmas augšējā kreisajā stūrī ar apdrukājamo pusi uz leju.

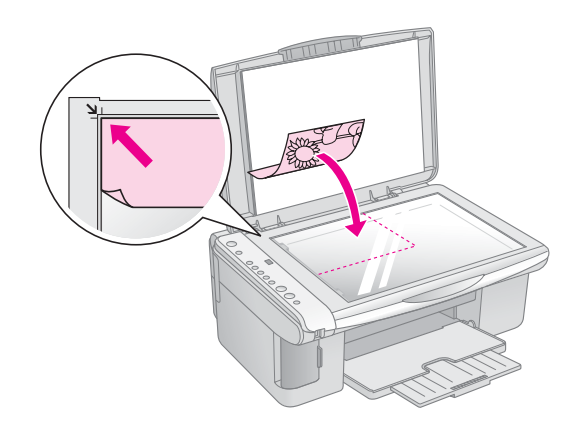

#### Piezīme:

ja kopijas malas ir nogrieztas, pārvietojiet oriģinālu nedaudz tālāk no stūra.

2. Aizveriet pārsegu lēnām, lai neizkustinātu oriģinālu.

#### Uzmanību!

Nekad neatveriet dokumentu pārvalku tālāk par vietu, kur tas apstājas, un uz printera EPSON STYLUS DX nelieciet smagus priekšmetus.

Ja jākopē biezs vai liels dokuments, dokumentu pārsegu var noņemt. Šajā nolūkā atveriet to un velciet tieši uz augšu.

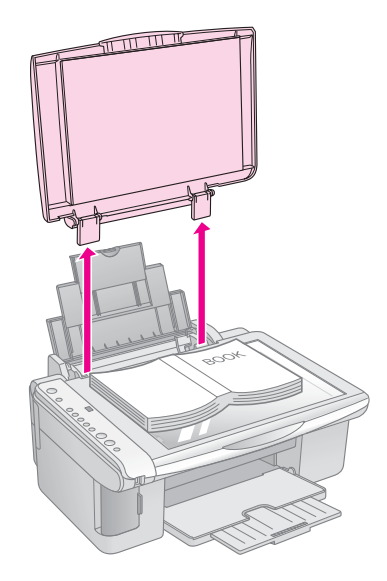

Ja kopēšanas laikā dokumentu nepieciešams piespiest plakani, nespiediet pārāk stipri un uzmanieties, lai to nepārvietotu.

Kad kopēšana ir pabeigta, uzlieciet dokumentu pārsegu atpakaļ, ievietojot izciļņus atpakaļ atverēs.

# Formta A4 dokumenta kopšana

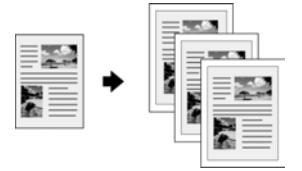

- 1. Pārliecinieties, vai printeris EPSON STYLUS DX ir ieslgts.
- Novietojiet dokumentu uz dokumentu virsmas, kā aprakstīts 7. lpp.. Noteikti aizveriet dokumentu pārsegu.
- 3. Ievietojiet izmēra A4 parasto papīru. (➡ 5. lpp., ja vajadzgas instrukcijas.)
- 4. Vadības pultī veiciet šādus iestatījumus.

7

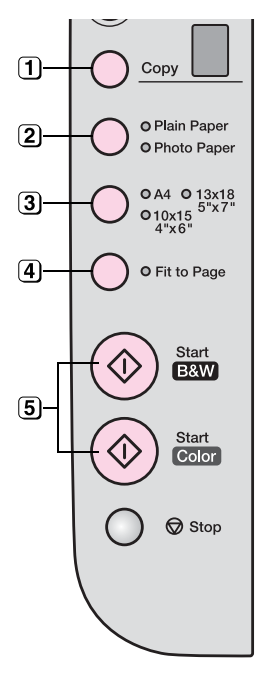

1 Izvēlieties kopiju skaitu.

- Izvēlieties Plain Paper (parastais paprs)
- 3 Izvēlieties A4.
- Ja nepieciešams, nospiediet pogu Fit to Page (kopšana preczi vien lap), lai automtiski izmaintu kopijas izmrus ldz ievietot papra izmriem.
- J Lai izgatavotu krāsu kopiju, nospiediet pogu ♦ Start Color (skt krsu kopiju).
   Lai izgatavotu melnbaltu kopiju, nospiediet pogu ♦ Start B&W (skt melnbaltu kopiju).

Indikators **On** (ieslgts) mirgo, un pc dažiem mirkiem printeris EPSON STYLUS DX sk drukšanu.

#### Uzmanību!

Lai izvairītos no printera EPSON STYLUS DX bojāšanas, skenēšanas vai kopēšanas laikā nekad neatveriet skeneri.

Ja jebkurā brīdī nepieciešams apturēt kopēšanu, pietiek nospiest pogu **Stop** (apturt). Nevelciet ārā papīru, uz kura notiek drukāšana, tas tiks izgrūsts automātiski.

### Fotogrfijas kopšana

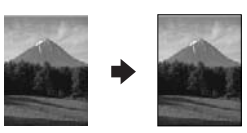

- 1. Pārliecinieties, vai printeris EPSON STYLUS DX ir ieslgts.
- Novietojiet fotogrāfiju uz dokumentu virsmas, kā aprakstīts 7. lpp.. Noteikti aizveriet dokumentu pārsegu.
- 3. Ievietojiet 10 × 15 cm (4 × 6 collu) vai 13 × 18 cm (5 × 7 collu) fotopapru. (→ 5. lpp., ja vajadzgas instrukcijas.)

4. Vadības pultī veiciet šādus iestatījumus.

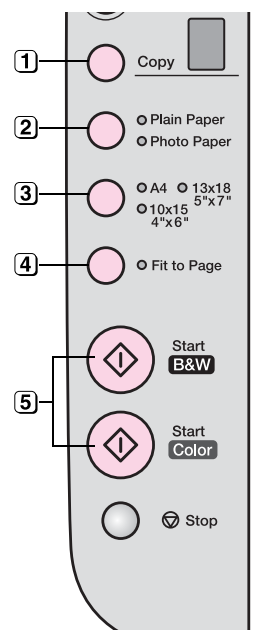

- 1 Izvēlieties kopiju skaitu.
- 2 Izvēlieties Photo Paper (fotopaprs)
- 3 Izvēlieties  $10 \times 15(4" \times 6")$  vai  $13 \times 18(5" \times 7")$ .
- Ja nevēlaties baltu apmali, nospiediet pogu Fit to Page (kopšana preczi vien lap).
- 5 Lai izgatavotu krāsu kopiju, nospiediet pogu ◊ Start Color (skt krsu kopiju).
   Lai izgatavotu melnbaltu kopiju, nospiediet pogu ◊ Start B&W (skt melnbaltu kopiju).

Indikators **On** (ieslgts) mirgo, un pc dažiem mirkiem printeris EPSON STYLUS DX sk drukšanu.

#### Uzmanību!

Lai izvairītos no printera EPSON STYLUS DX bojāšanas, skenēšanas vai kopēšanas laikā nekad neatveriet skeneri.

Ja jebkurā brīdī nepieciešams apturēt kopēšanu, pietiek nospiest pogu ⊗ **Stop** (apturt). Nevelciet ārā papīru, uz kura notiek drukāšana, tas tiks izgrūsts automātiski.

#### Piezīme:

- Gopētais attēls var nebūt tikpat liels, cik oriģinālais attēls.
- Ja kopijas malas ir nogrieztas, pārvietojiet oriģinālu nedaudz tālāk no stūra.

### Kopšanas patrinšana

Ja kopiju vēlaties izgatavot ātri un nav nepieciešama augsta kvalitāte, var drukāt "izmēģinājuma" kopiju. Drukas kvalitāte pasliktinās, bet kopija tiek izdrukāta ātrāk.

- 1. Ievietojiet formāta A4 parasto papīru un vadības pultī izvēlieties **Plain Paper** (parastais paprs) un **A4**.
- 3. Kad indikators **On** (ieslgts) sk mirgot, atlaidiet abas pogas.

#### Piezīme:

Izmēģinājuma kopijām melnā un krāsainā tinte tiek sajauktas pat melnbalto kopiju izgatavošanai.

# Drukāšana no atmiņas kartes (tikai sērijai DX4800)

Printeris EPSON STYLUS DX dod iespju drukt fotogrfijas tieši no digitls kameras atmias kartes. Pietiek to ievietot atmiņas kartes slotā, un var sākt izdruku.

Lai izvēlētos fotogrāfijas drukāšanai, vispirms izdrukājiet indeksa lapu, kurā ir visu atmiņas kartes fotouzņēmumu mazi attēli. Izdariet atzīmes indeksa lapā, lai norādītu, kurus fotoattēlus vēlaties drukāt. Tad novietojiet šo lapu uz dokumentu virsmas, un printeris EPSON STYLUS DX drukā izvēlētos attēlus.

Ja digitālā kamera atbalsta tehnoloģiju DPOF (Digital Print Order Format – digitālās izdrukas pasūtījuma formāts), iespējams iepriekš izvēlēties drukājamās fotogrāfijas, kamēr karte vēl atrodas kamerā. Tad, ievietojot karti printerī EPSON STYLUS DX, tas saņem informāciju par to, kuras fotogrāfijas drukāt, kā arī to kopiju skaitu.

Sk. šādas nodaļas:

- Sadergas kartes un ievietošanas pozcijas" 9. lpp.
- "Kartes ievietošana" 10. lpp.
- "Indeksa lapas izdruka fotogrfiju izvlei" 10. lpp.
- "Visu fotogrfiju vai DPOF fotogrfiju drukšana" 12. lpp.

Norādījumus par atmiņas kartes failu pārkopēšanu starp printeri EPSON STYLUS DX un datoru vai citu ierci sk. *Lietotâja rokasgrmata*.

### Sadergas kartes un ievietošanas pozcijas

Ar printeri EPSON STYLUS DX var izmantot šādas atmiņas kartes.

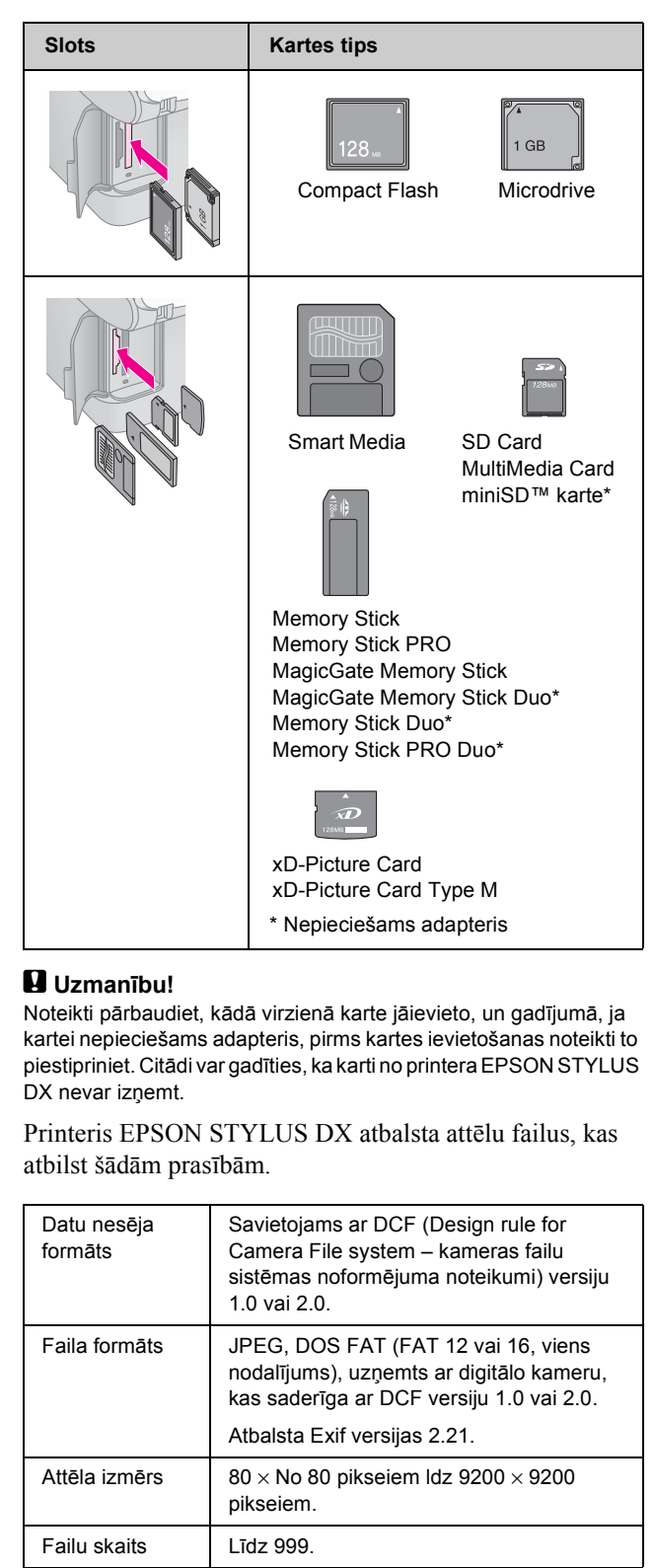

9

### Kartes ievietošana

Drukājot tieši no atmiņas kartes, vislabāk ir, ja printeris EPSON STYLUS DX nav pievienots datoram vai ar dators ir izslgts. Citādi drukāšanas process var būt ilgāks.

- 1. Pārliecinieties, vai printeris EPSON STYLUS DX ir ieslēgts.
- 2. Atveriet atmiņas kartes pārsegu.

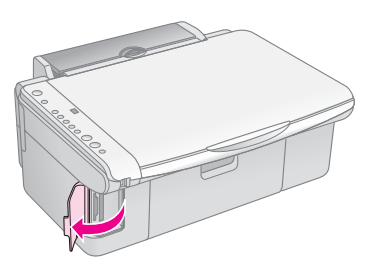

 Pārliecinieties, vai atmiņas kartes indikators ir nodzisis un nevienā slotā nav ievietota karte. Tad ievietojiet karti pareizajā slotā. (→ 9. lpp., lai iegtu detaliztu informciju.)

Atmiņas kartes indikators mirgo un tad iedegas.

- 4. Aizveriet atmiņas kartes pārsegu. Tagad iespējams:
  - drukāt indeksa lapu, lai varētu izvēlēties drukājamos fotoattēlus (10. lpp.);
  - drukāt visus atmiņas kartes fotoattēlus (12. lpp.);
  - drukāt fotoattēlus, kas kamerā izvēlēti iepriekš, izmantojot tehnoloģiju DPOF (12. lpp.).

#### Uzmanību!

Neizņemiet karti un neizslēdziet printeri EPSON STYLUS DX, kamr mirgo atmias kartes indikators, citdi var zaudt atmias kart esošos datus.

#### Piezīme:

- No atmiņas kartes var drukāt tikai krāsu attēlus, bet nevar drukāt melnbaltos attēlus.
- □ Ja digitālā kamera ir pievienota printerim EPSON STYLUS DX, pirms atmiņas kartes ievietošanas to atvienojiet.

### Indeksa lapas izdruka fotogrfiju izvlei

### Drukāšanas no indeksa lapas pārskats

Lai redzētu visu kartes fotogrāfiju mazus sīktēla attēlus, var izdrukāt indeksa lapu. Tad indeksa lapā var atzīmēt attēlus, kurus vēlaties drukāt, ieskenēt indeksa lapu un ļaut printerim EPSON STYLUS DX automātiski drukāt izvēlētos fotoattēlus.

#### Drukāšana no indeksa lapas.

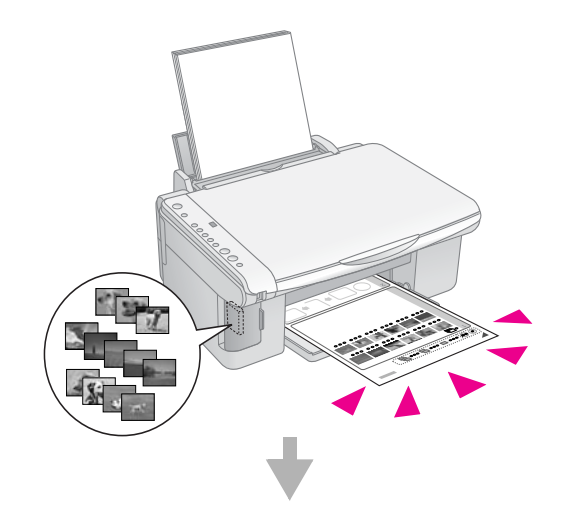

Fotogrāfiju izvēle indeksa lapā.

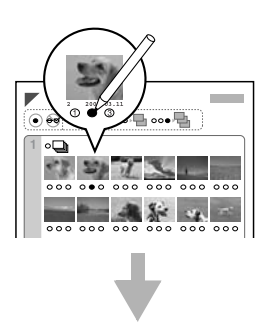

#### Indeksa lapas skenēšana.

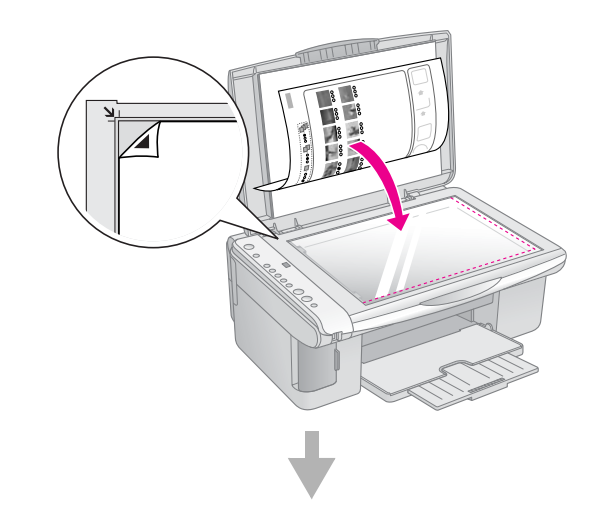

Izvēlēto fotogrāfiju drukāšana.

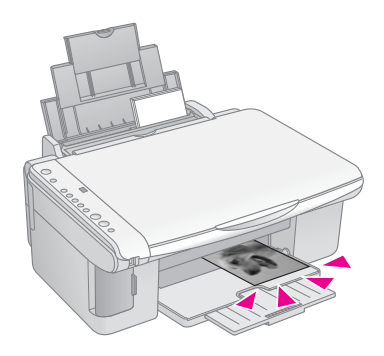

### Indeksa lapas drukāšana

- 1. Pārliecinieties, vai printeris EPSON STYLUS DX nav pievienots datoram (jeb vai dators ir izslgts).
- 2. Ievietojiet vairākas loksnes izmēra A4 parastā papīra.

Katrā lapā tiek drukāti līdz 30 attēli, tāpēc, ja atmiņas kartē ir vairāk par 30 fotoattēliem, vajadzēs pietiekami daudz lapu, lai izdrukātu visas indeksa lapas.

- Ja atmiņas karte vēl neatrodas slotā, to ievietojiet (→ 10. lpp.).
- Vienu vai vairākas reizes nospiediet pogu Memory Card (atmias karte), ldz iedegas indikators Print Index Sheet -A4- (drukt indeksa lapu –A4-).

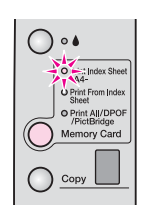

- 5. Pārliecinieties, vai ir izvēlēts **Plain Paper** (parastais paprs) un **A4**.
- Nospiediet pogu ♦ Start Color (skt krsu kopiju). Indikators On (ieslgts) mirgo, un printeris EPSON STYLUS DX sk drukt indeksa lapu (-as). Tas var ilgt dažas minūtes.

Daudzu indeksa lapu gadījumā šīs lapas tiek drukātas no pēdējās lapas līdz pirmajai, tāpēc pēdējie uzņemtie fotoattēli tiek drukāti vispirms.

Lai izvēlētos, kurus fotoattēlus drukāt, izpildiet turpmākos norādījumus.

### Fotogrfiju izvle indeksa lap

Tiklīdz ir izdrukāta indeksa lapa, drukājamo fotoattēlu atzīmēšanai izmantojiet tumšu pildspalvu vai zīmuli.

 Aizpildiet vienu no apļiem zem katra fotoattēla, lai norādītu vajadzīgo eksemplāru skaitu (1, 2 vai 3).  Ja vēlaties visu fotoattēlu vienu kopiju, lapas augšpusē aizpildiet apli All (visi).

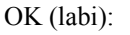

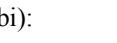

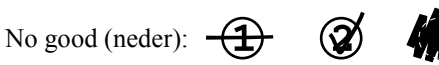

Pārliecinieties, vai katram izvēlētajam fotoattēlam ir aizpildīts tikai viens aplis, un atzīmes lapā veiciet rūpīgi. Pēc lapas skenēšanas izdarītās izvēles nevarēs mainīt.

### Indeksa lapas skenēšana un izvēlēto fotoattēlu drukāšana

1. Novietojiet indeksa lapu uz dokumentu virsmas augšējā kreisajā stūrī ar apdrukāto pusi uz leju tā, lai lapa būtu novietota līdz ar stikla kreiso malu.

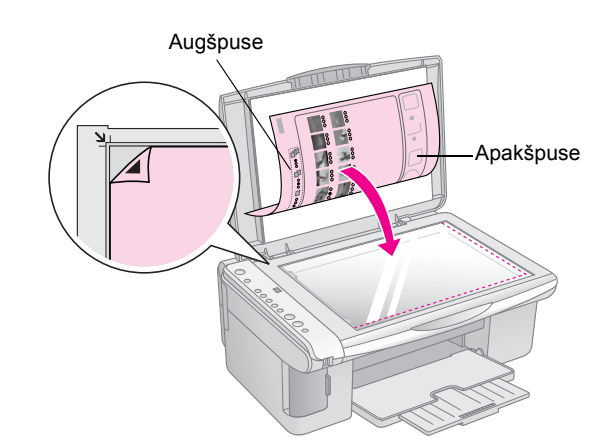

- 2. Aizveriet dokumentu pārsegu.
- Ievietojiet tādu papīra tipu, kādu vēlaties lietot (➡ 5. lpp.). Ievietojiet pietiekami daudz lokšņu tādam fotogrāfiju skaitam, kādu vēlaties drukāt.
- 4. Pārliecinieties, vai deg indikators **Print From Index Sheet** (drukt no indeksa lapas).

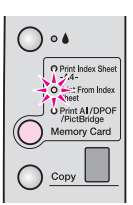

5. Izvēlieties **Plain Paper** (parastais paprs) vai **Photo Paper** (fotopaprs) (atkarb no t, kds paprs ir ievietots).

Ja ir izvēlēts **Plain Paper** (parastais paprs), fotogrfija (-as) tiek drukta (-as) ar baltu apmali. Ja ir izvēlēts **Photo Paper** (fotopaprs), fotogrfijas tiek druktas bez apmalm ldz pat pašai papra malai.

 Izvēlieties papīra izmēru A4, 10 × 15(4" × 6") vai 13 × 18(5" × 7"). 

#### Piezīme:

8. Kad drukāšana ir pabeigta, izņemiet atmiņas karti, to velkot taisni ārā no slota.

# Visu fotogrfiju vai DPOF fotogrfiju drukšana

Izpildiet šādas darbības, lai izdrukātu katra kartes fotouzņēmuma vienu kopiju vai tikai tos fotoattēlus, kas iepriekš bija izvēlēti, izmantojot kameras funkciju DPOF.

- 1. Ievietojiet atmiņas karti (➡ 10. lpp.).
- Ievietojiet tādu papīra tipu, kādu vēlaties lietot
   (➡ 5. lpp.). Ievietojiet pietiekami daudz lokšņu tādam fotogrāfiju skaitam, kādu vēlaties drukāt.
- 3. Nospiediet pogu **Memory Card** (atmias karte), ldz iedegas indikators **Print All/DPOF/PictBridge** (drukt visu/DPOF/ PictBridge).

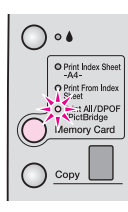

#### Piezīme:

Ja atmiņas karte nesatur DPOF informāciju, tiks izdrukāta pa vienai visu kartes fotoattēlu kopijai.

- 4. Izvēlieties **Plain Paper** (parastais paprs) vai **Photo Paper** (fotopaprs) (atkarb no t, kds paprs ir ievietots). Ja ir izvēlēts **Photo Paper** (fotopaprs), fotogrfijas tiek druktas bez apmalm ldz pat pašai papra malai.
- 5. Izvēlieties papīra izmēru A4,  $10 \times 15(4" \times 6")$  vai  $13 \times 18(5" \times 7")$ .
- Lai sāktu drukāšanu, nospiediet pogu Start Color (skt krsu kopiju).

#### Piezīme:

7. Kad drukāšana ir pabeigta, izņemiet atmiņas karti, to velkot taisni ārā no slota.

Tehnoloģijas PictBridge un USB Direct Print dod iespēju drukāt fotogrāfijas, pievienojot digitālo kameru tieši printerim EPSON STYLUS DX.

### Pievienošana un drukāšana

Nodrošiniet, lai fotogrāfijas atbilstu šādām prasībām.

| Faila formāts | JPEG faili                                         |
|---------------|----------------------------------------------------|
| Attēla izmērs | No 80 x 80 pikseļiem līdz 9200 x 9200<br>pikseļiem |

1. Pārliecinieties, vai printeris EPSON STYLUS DX neveic izdruku no datora.

### Piezīme printeru sērijas EPSON STYLUS DX4800 lietotājiem.

No printera EPSON STYLUS DX izņemiet visas atmiņas kartes un tad nospiediet pogu **Memory Card** (atmias karte), ldz iedegas indikators **Print All/DPOF/PictBridge** (drukt visu/DPOF/PictBridge).

- Ievietojiet tādu papīra tipu, kādu vēlaties lietot
   (➡ 13. lpp.). Ievietojiet pietiekami daudz lokšņu tādam fotogrāfiju skaitam, kādu vēlaties drukāt.
- 3. Izvēlieties **Plain Paper** (parastais paprs) vai **Photo Paper** (fotopaprs) (atkarb no t, kds paprs ir ievietots). Ja ir izvēlēts **Photo Paper** (fotopaprs), fotogrfijas tiek druktas bez apmalm ldz pat pašai papra malai.
- 4. Izvēlieties papīra izmēru **A4**, **10** × **15(4"** × **6")** vai **13** × **18(5"** × **7")**.
- Pievienojiet USB kabeli, kas ir piegādāts kopā ar kameru, printera EPSON STYLUS DX ārējās ierīces USB savienotājam.

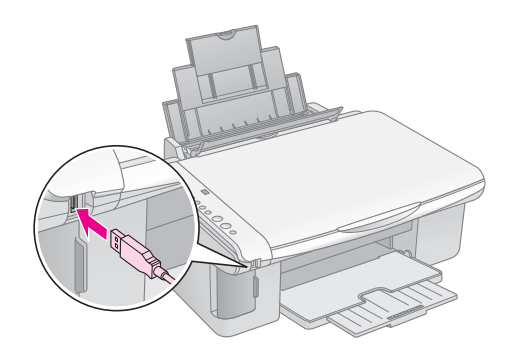

 Pārliecinieties, vai kamera ir ieslēgta, un izmantojiet to, lai izvēlētos drukājamās fotogrāfijas, koriģējiet visus nepieciešamos iestatījumus un veiciet fotogrāfiju drukāšanu. Detalizētu informāciju sk. fotokameras rokasgrāmatā.

#### Piezīme:

- ja jūsu kameru šis printeris neatbalsta, tad logā Copy (kopēšana) parādās divreiz ātrāk mirgojošs burts P un indikators D Error (kda) mirgo. Printeru sērijai DX4800 mirgo arī indikators Print All/DPOF/PictBridge (drukt visu/DPOF/PictBridge). Firma Epson nevar garantēt printera saderību ar kamerām.
- Atkarībā no printera EPSON STYLUS DX un digitālās kameras iestatījumiem, iespējamas zināmas papīra tipa, izmēra un izkārtojuma kombinācijas, kas nav atbalstītas.
- Daži no digitālās kameras iestatījumiem var nebūt atspoguļoti izejā.

# Printera EPSON STYLUS DX uzturēšana un transportēšana

Izpildiet šīs nodaļas norādījumus par:

- Tintes kasetu nomaia" 14. lpp.
- "Drukgalvas sprauslu un tintes prbaude" 16. lpp.
- "Drukgalvas tršana" 16. lpp.
- "Drukgalvas regulšana" 17. lpp.
- "Printera EPSON STYLUS DX transportšana" 17. lpp.

### Tintes kasetu nomaia

Kad tintes indikators • sk mirgot, vien vai vairks kasetns ir maz tintes. Pārliecinieties, vai jums ir rezerves kasetnes.

Kad tintes indikators 🌢 turpina degt, nepieciešams nomaint kasetni (-es).

#### Piezīme:

tintes kasetnēs ir mikroshēma, kas precīzi kontrolē tintes līmeni. Pat izņemot kasetni un ievietojot to no jauna, būs iespējams izmantot visu tajā esošo tinti. Tomēr katru reizi, kad kasetne tiek ievietota printerī, tiek patērēts noteikts daudzums tintes, jo printeris EPSON STYLUS DX prbauda ts dergumu.

#### Oriģinālās Epson tintes kasetnes

| Krāsa         | Detaļas numurs |
|---------------|----------------|
| Melna         | T0611          |
| Zila          | T0612          |
| Purpursarkana | T0613          |
| Dzeltena      | T0614          |

#### Uzmanību!

Atstājiet tukšo kasetni printerī, kamēr nav dabūta tai nomaiņa, citādi var izžūt drukgalvas sprauslās palikusī tinte. Lai nodrošinātu labus rezultātus, lietojiet Epson oriģinālās tintes kasetnes un neuzpildiet tās atkārtoti. Citi izstrādājumi, kurus neražo Epson, var izraisīt bojājumus, uz kuriem neattiecas Epson garantija, un noteiktos apstākļos tie var izraisīt printera EPSON STYLUS DX kļūdainu darbību.

1. Pārliecinieties, vai printeris EPSON STYLUS DX ir ieslgts.

2. Pārliecinieties, vai ir aizvērts dokumentu pārsegs, un tad atveriet skenera bloku.

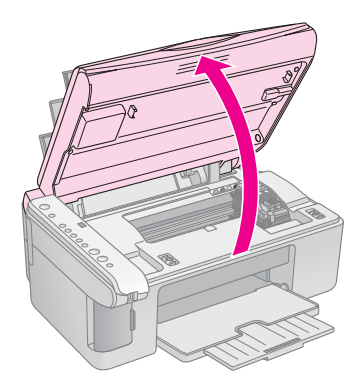

#### Uzmanību!

Neatveriet skenera bloku, ja ir atvērts dokumentu pārsegs.

3. Nospiediet un atlaidiet tintes pogu ♦.

Tintes kasetnes turētājs pārvietojas, lai pārbaudītu pozīciju un to, vai tintes indikatori **On** un ♦ mirgo. Ja vienā no kasetnēm ir maz tintes vai tā ir tukša, printeris EPSON STYLUS DX pārvieto šo kasetni līdz & atzmei, kas atbilst tukšai kasetnei.

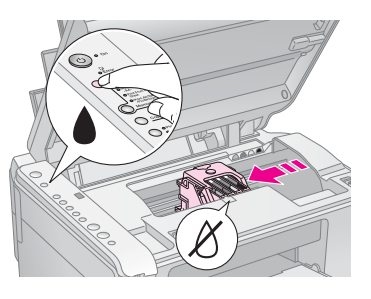

Ja nevienā no kasetnēm nav maz tintes un tās nav tukšas, drukgalva pārvietojas tintes kasetnes nomaiņas pozīcijā. Pārejiet uz 5. soli.

#### Uzmanību!

Nepārvietojiet drukgalvu ar roku, jo tas var sabojāt printeri EPSON STYLUS DX. Lai pārvietotu drukgalvu, vienmēr nospiediet tintes pogu ♦.

#### Piezīme:

neturiet tintes pogu l nospiest stvokl; turot to nospiestu 3 vai vairk sekundes, t pazio printerim EPSON STYLUS DX, ka jsk trt drukgalva.

- 4. Vēlreiz nospiediet tintes pogu ♦.
  - Ja vairāk kā vienā no kasetnēm ir maz tintes vai tās ir tukšas, nākamā kasetne pārvietojas līdz & atzmei, kas atbilst tukšai kasetnei.

Ja visas tukšās kasetnes un kasetnes, kurās ir maz tintes, ir noteiktas, drukgalva pārvietojas tintes kasetnes nomaiņas pozīcijā.

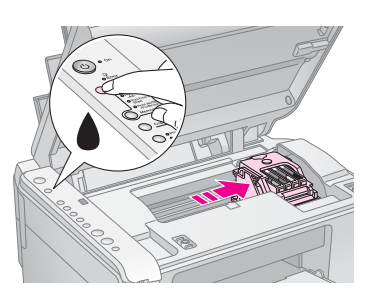

5. Atveriet kasetnes pārsegu.

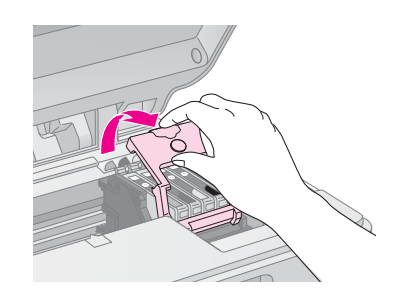

Saspiediet izcilni tukšās kasetnes/kasetnes, kurā ir maz tintes, aizmugurē un izceliet to taisni ārā. Likvidējiet šo kasetni, kā pienākas. Neizjauciet izlietoto kasetni un nemēģiniet to uzpildīt atkārtoti.

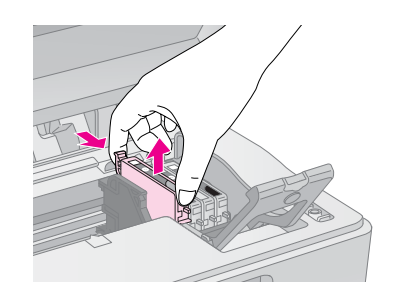

#### Brīdinājums:

ja tinte nokļūst uz rokām, rūpīgi tās nomazgājiet ar ziepēm un ūdeni. Ja tinte iekļūst acīs, nekavējoties izskalojiet tās ar ūdeni.

 Pirms jaunas tintes kasetnes atvēršanas četras vai piecas reizes to sakratiet. Tad izņemiet kasetni no iepakojuma.

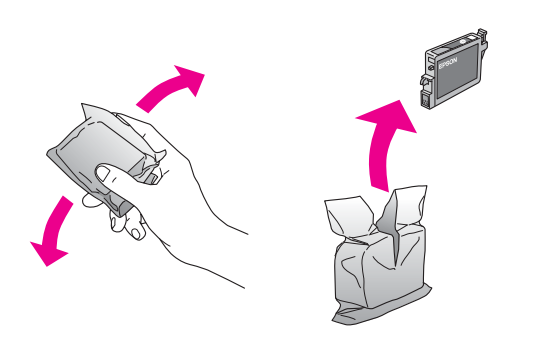

#### Uzmanību!

- Nenoņemiet vai nenoplēsiet uz kasetnes esošo uzlīmi, jo tad var izplūst tinte.
- Neaizskariet kasetnes sānā esošo zaļo mikroshēmu. Tā tintes kasetni var sabojāt.

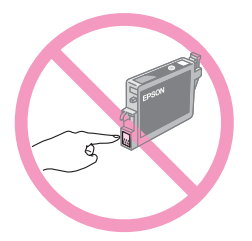

 Ievietojiet jauno tintes kasetni turētājā un spiediet to lejup, līdz tā ar klikšķi nofiksējas savā vietā.

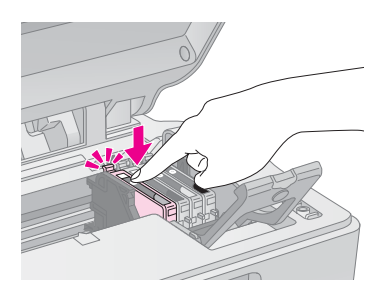

- 8. Nomainiet visas citas kasetnes, kuras nepieciešams nomainīt.
- 9. Aizveriet tintes kasetnes pārsegu un spiediet, līdz tā ar klikšķi nofiksējas savā vietā.

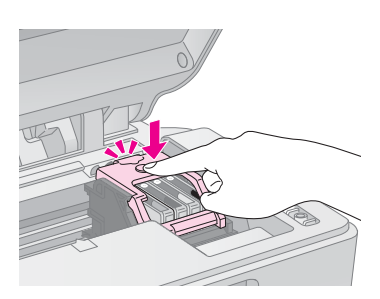

10. Aizveriet skenera bloku.

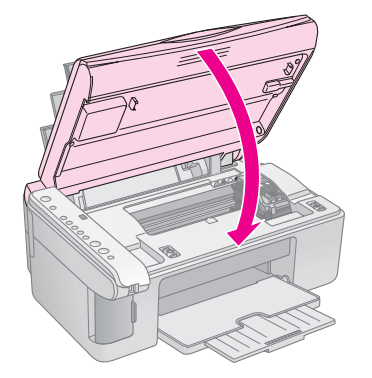

#### 11. Nospiediet tintes pogu ▲.

Printeris EPSON STYLUS DX sāk uzpildīt tinti, un indikators **On** (ieslgts) sk mirgot. Tas ilgst aptuveni vienu minūti. Kad tintes uzpilde ir pabeigta, indikators **On** (ieslgts) prstj mirgot un paliek ieslgt stvokl, un tintes indikators ♠ nodziest.

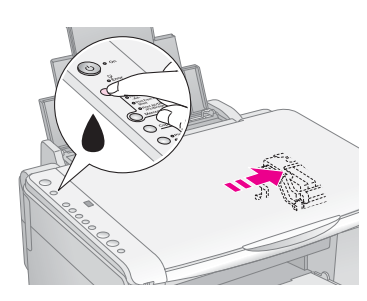

#### Uzmanību!

Nekad neizslēdziet printeri EPSON STYLUS DX, kamēr mirgo indikators **On** (ieslgts), jo tad velti tiek trta tinte.

#### Piezīme:

ja tintes indikators ♦ turpina degt (nemirgo), tintes kasetne var bt uzstdta nepareizi. Vēlreiz nospiediet tintes pogu ♦ un atkrtoti uzstdiet tintes kasetni, Idz t ar klikši nofiksjas sav viet.

# Drukgalvas sprauslu un tintes prbaude

Ja izdrukas ir blāvas vai tajās ir spraugas, dažas drukgalvas sprauslas var būt aizsērējušas vai var beigties tinte. Izpildiet turpmākās darbības, lai pārbaudītu drukgalvas sprauslas un atlikušās tintes līmeni.

- 1. Izslēdziet printeri EPSON STYLUS DX.
- 2. Papīra padevē ievietojiet A4 izmēra parasto papīru.
- 3. Turot nospiestu tintes pogu ♦, nospiediet un aptuveni 3 sekundes turiet nospiestu pogu ♡ **On** (ieslgt).

Printeris EPSON STYLUS DX ieslēdzas un drukā testa paraugu. Tas parāda arī katrā kasetnē atlikušās tintes procentuālo daudzumu:

Drukgalva vēl nav jātīra:

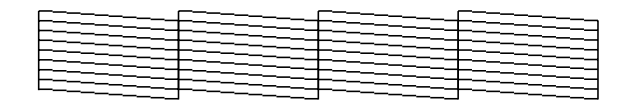

Drukgalvu nepieciešams tīrīt:

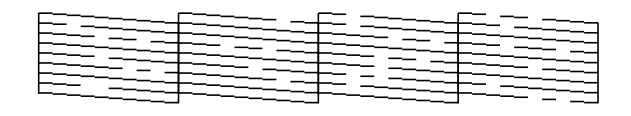

Ja testa paraugs neizskatās labi, mēģiniet notīrīt drukgalvu, kā aprakstīts nākamajā nodaļā.

### Drukgalvas tršana

Ja izdrukas ir negaidīti gaišas vai blāvas vai pāri tām parādās gaišas vai tumšas joslas, var būt nepieciešama drukgalvas tīrīšana. Līdz ar to tiek iztīrītas sprauslas, un tās var kārtīgi piegādāt tinti.

Lai noteiktu, vai nepieciešams tīrīt drukgalvu, veiciet sprauslu pārbaudi, kā aprakstīts 16. lpp..

#### Piezīme:

drukgalvas tīrīšanai tiek izmantota tinte, tāpēc to tīriet tikai tad, ja sprauslas pārbaudes rezultāti rāda, ka to nepieciešams tīrīt.

Ja tintes indikators ♦ iedegas vai mirgo, drukgalvu nevar trt. Tādā gadījumā vispirms nomainiet attiecīgo tintes kasetni. (→ 14. lpp.)

- 1. Pārliecinieties, vai printeris EPSON STYLUS DX ir ieslēgts un tintes indikators ♦ nedeg.
- 3 sekundes turiet nospiestu tintes pogu ▲, ldz indikators On (ieslgts) sk mirgot. Printeris EPSON STYLUS DX izpilda drukgalvas tršanas ciklu, un indikators On (ieslgts) mirgo.

#### Uzmanību!

Nekad neizslēdziet printeri EPSON STYLUS DX, kamr tiek veikta tršana. Jūs varat sabojāt printeri.

- Kad indikators On (ieslgts) prstj mirgot, lai prbaudtu, vai drukgalva ir tra, veiciet sprauslas prbaudi
   (➡ 16. lpp.).
- Ja testa paraugos joprojām ir spraugas vai tie ir blāvi, izpildiet vēl vienu tīrīšanas ciklu un vēlreiz pārbaudiet sprauslas.

#### Piezīme:

ja pēc tam, kad drukgalva ir tīrīta četras vai piecas reizes, nav panākts uzlabojums, izslēdziet printeri EPSON STYLUS DX un uzgaidiet Idz nkamajai dienai. Tas visai izžuvušajai tintei ļauj kļūt mīkstākai. Tad vēlreiz mēģiniet tīrīt drukgalvu. Ja kvalitāte joprojām neuzlabojas, viena no tintes kasetnēm var būt veca vai bojāta, un tā jānomaina. (➡ 14. lpp.).

Ja printeri EPSON STYLUS DX neizmantojiet bieži, lai uzturtu labu drukšanas kvalitti, labs pamiens ir vismaz reizi mnes izdrukt dažas lapas.

### Drukgalvas regulšana

Ja sprauslu pārbaudē jūs pamanāt, ka vertikālās līnijas izdrukā nav izvietotas pareizi, šo problēmu jūs varat atrisināt, noregulējot drukgalvu.

Drukgalvu var noregulēt, spiežot pogas, vai arī var izmantot datora utilītprogrammu Print Head Alignment (drukgalvas regulēšana). Visprecīzākajai noregulēšanai ir ieteicama šī utilītprogramma.

Lai noregulētu drukgalvu, izmantojot pogas, izpildiet turpmāk aprakstītās darbības.

- 1. Pārliecinieties, vai printeris EPSON STYLUS DX ir izslgts.
- 2. Papīra padevē ievietojiet A4 izmēra parasto papīru.
- Turot nospiestu pogu Copy (kopt), nospiediet un aptuveni 3 sekundes turiet nospiestu pogu P On (ieslgt).

Tiek izdrukātas četras izlīdzināšanas parauga rindas.

- Apskatiet izlīdzināšanas paraugu Nr. 1 un atrodiet laukumu, kas ir izdrukāts visvienmērīgāk, bez pamanāmām svītrām vai līnijām.
- 5. Nospiediet pogu **Copy** (kopt), ldz š laukuma numurs pards log **Copy** (kopšana).
- 6. Nospiediet pogu **Start B&W (skt melnbaltu kopiju)**.
- Atkārtojiet no 5. līdz 7. solim attiecībā uz katru no pārējiem trijiem izlīdzināšanas paraugiem.

# Printera EPSON STYLUS DX transportšana

Ja printeri EPSON STYLUS DX nepieciešams prvietot noteikt attlum, tas jsagatavo transportšanai oriinlaj vai ldzgu izmru kast

- Izņemiet visu papīru no lokšņu padeves un pārliecinieties, vai printeris EPSON STYLUS DX ir izslēgts.
- 2. Atveriet skenera bloku un pārliecinieties, vai drukgalva atrodas izejas pozīcijā labajā pusē.

Ar lenti piestipriniet tintes kasetnes turētāju apvalkam, kā parādīts attēlā, un tad aizveriet skenera bloku.

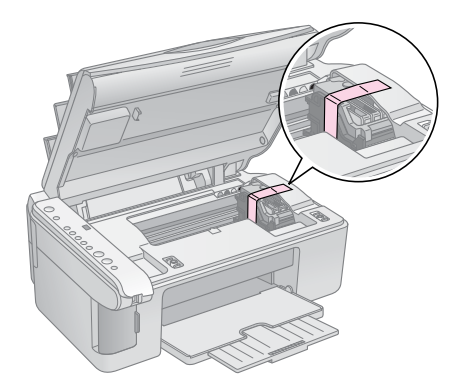

- 3. Izņemiet barošanas kabeli no kontaktligzdas. Tad atvienojiet USB kabeli no datora.
- 4. Aizveriet papīra balstu, padeves aizsargierīci un izdruku uztvērēju.

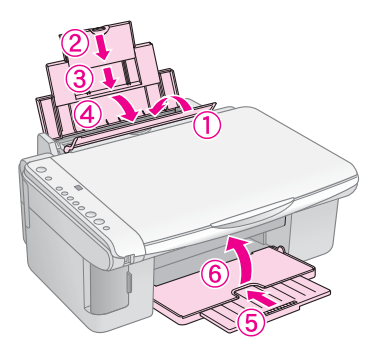

 Iepakojiet printeri EPSON STYLUS DX atpakaļ oriģinālajā kastē, izmantojot aizsargmateriālus, kas piegādāti kopā ar printeri.

Transportēšanas laikā nodrošiniet horizontālu printera EPSON STYLUS DX stāvokli. Pēc pārvietošanas noņemiet lenti, kas aizsargā drukgalvu. Ja ievērojat izdrukas kvalitātes pasliktināšanos, izpildiet tīrīšanas ciklu (➡ 16. lpp.) vai noreguljiet drukgalvu (➡ 17. lpp.). Ja ar printeri EPSON STYLUS DX rodas problēmas, lai diagnosticētu problēmas cēloni, pārbaudiet vadības pults indikatorus un koda numuru vai burtu logā **Copy** (kopšana).

Var arī iepazīties ar "Problmas un risinjumi" 20. lpp., lai iegtu traucjummeklšanas padomus par kopšanu vai drukšanu no atmias kartes. Sk. *Lietotāja rokasgrmata*, lai saemtu paldzbu par printera EPSON STYLUS DX izmantošanu kop ar datoru.

Sk. šādas nodaļas:

- "Kdu indikatori" 18. lpp.
- Problmas un risinjumi" 20. lpp.
- "Klientu atbalsta serviss" 21. lpp.

### Kdu indikatori

- •: Norāda, ka indikators deg
- ". Norāda, ka indikators mirgo

| C | o on                                                       |
|---|------------------------------------------------------------|
|   | o Error                                                    |
| 0 | •                                                          |
|   | O Print Index Sheet<br>-A4-<br>O Print From Index<br>Sheet |
|   | Print All/DPOF<br>/PictBridge<br>Memory Card               |
| 0 | Сору                                                       |
| 0 | O Plain Paper<br>O Photo Paper                             |

| Gaismas<br>indikatori/Kods                                                                                                    | Cēlonis                                                    | Risinājums                                                                                                    |  |
|----------------------------------------------------------------------------------------------------|------------------------------------------------------------|----------------------------------------------------------------------------------------------------|--|
| • 🖓 Error (kda)                                                                                                    | Papīra padevē nav papīra.                                  | levietojiet papīra padevē papīru. Tad nospiediet pogu <b>◊ Start Color</b> (skt krsu kopiju),<br>lai turpintu darbu, vai pogu <b>◊ Stop</b> (apturt), lai darbu prtrauktu. ➡ 5. lpp.        |  |
|                                                                                                    | Padevē ir ievilktas vairākas<br>papīra loksnes.            | Izņemiet papīru un ievietojiet to no jauna. Tad nospiediet pogu ⊗ <b>Start Color</b> (skt krsu kopiju), lai turpintu darbu, vai pogu ⊗ <b>Stop</b> (apturt), lai darbu prtrauktu. → 5. lpp. |  |
| 🗑 🖵 Error (kda)                                                                                                    | Papīrs ir iesprūdis.                                       |                                                                                                    |  |
| ₩ ♦                                                                                                    | Tintes kasetnē ir maz<br>tintes.                           |                                                                                                    |  |
| • •                                                                                                    | Tintes kasetne ir tukša vai<br>nav ievietota pareizi.      | Ja viena no kasetnēm ir tukša, nav iespējams drukāt, līdz tā nav nomainīta. ➡ "Tintes<br>kasetu nomaia" 14. lpp.                                                                            |  |
| <ul> <li><b>Error</b> (kda)</li> <li><b>3</b> Memory Card</li> </ul>                                                             | Ir ievietota printerim<br>nepiemērota atmiņas karte        | Izņemiet atmiņas karti un sk. ➡ "Sadergas kartes un ievietošanas pozcijas" 9. lpp.                                                                                                    |  |
| (atmias karte)<br>Kods 1                                                                                                    | Atmiņas kartē nav neviena<br>derīga attēla.                |                                                                                                    |  |
| <ul> <li>Frior (kda)</li> <li>Print From<br/>Index Sheet (drukt<br/>no indeksa lapas)</li> <li>Kods 2</li> <li>*</li> </ul>      | Indeksa lapa nav atpazīta,<br>jo tā nav ievietota pareizi. | Novietojiet indeksa lapu uz dokumentu virsmas pareizi, izlīdzinot tās augšpusi ar<br>stikla kreiso malu. Tad nospiediet pogu                                                                |  |
| <ul> <li>Frior (kda)</li> <li>Print From</li> <li>Index Sheet (drukt<br/>no indeksa lapas)</li> <li>Kods 3</li> <li>*</li> </ul> | Indeksa lapa ir atzīmēta<br>nepareizi.                     | Izņemiet indeksa lapu, atzīmējiet to pareizi un mēģiniet vēlreiz. ➡ 11. lpp.                                                                                                    |  |

| Gaismas<br>indikatori/Kods                                                                                                    | Cēlonis                                                         | Risinājums                                                                                                    |
|----------------------------------------------------------------------------------------------------|-----------------------------------------------------------------|----------------------------------------------------------------------------------------------------|
| <ul> <li>Error (kda)</li> <li>Print From<br/>Index Sheet (drukt<br/>no indeksa lapas)</li> <li>Kods 4</li> <li>*</li> </ul>                                                              | Indeksa lapas dati neatbilst<br>atmiņas kartes<br>fotoattēliem. | Izņemiet atmiņas karti un ievietojiet karti, kuru izmantojāt indeksa kartes drukāšanai,<br>vai novietojiet uz dokumentu virsmas pareizo indeksa lapu. Tad nospiediet pogu<br>♦ <b>Start Color</b> (skt krsu kopiju), lai turpintu darbu, vai pogu ♥ <b>Stop</b> (apturt), lai darbu<br>prtrauktu. |
| <ul> <li>Error (kda)</li> <li>Print All/DPOF/</li> <li>PictBridge (drukt visu/DPOF/</li> <li>PictBridge):</li> <li>PictBridge*</li> <li>Koda P indikators mirgo divreiz ātrāk</li> </ul> | Pievienota nesaderīga<br>ierīce.                                | Atvienojiet pieslēgto ierīci vai nospiediet pogu <b>© Stop</b> (apturt).<br>Kad digitālā kamera ir atbalstīta, indikators P mirgo normāli.                                                                                                    |
| <ul> <li>♥ □ Error (kda)</li> <li>Kods H</li> <li>H</li> </ul>                                                                                                    | Papīra biezuma svira<br>atrodas pozīcijā ⊠.                     | Ja šī svira ir uzstādīta pozīcijā ⊠ tpc, ka tiek drukta (-as) aploksne (-es), lai turpintu<br>darbu, nospiediet pogu <b>◊ Start Color</b> (skt krsu kopiju). Pretējā gadījumā novietojiet<br>sviru pozīcijā ឿ.                                                                                    |
| <ul> <li>● □ Error (kda)</li> <li>● ●</li> <li>◇ Visi prjie<br/>indikatori</li> <li>Kods E</li> <li>€</li> </ul>                                                                         | Jānomaina printera<br>EPSON STYLUS DX kda<br>sastvdaa.          | Sazinieties ar vietējo pilnvaroto servisa centru vai norīkojuma saņemšanai sazinieties<br>ar firmu Epson. ➡ "Klientu atbalsta serviss" 21. lpp.                                                                                                    |
| <ul> <li>✓ Visi indikatori</li> <li>Kods E</li> <li>E</li> </ul>                                                                                                    | Ar printeri EPSON<br>STYLUS DX radusies<br>problēma.            | Izslēdziet printeri EPSON STYLUS DX un tad to atkal ieslēdziet. Ja kļūda nepazūd, sazinieties ar vietējo pilnvaroto servisa centru vai norīkojuma saņemšanai sazinieties ar firmu Epson. ➡ "Klientu atbalsta serviss" 21. lpp.                                                                    |

\* Šs kdas nepards srijas EPSON STYLUS DX4200 printeriem.

### Problmas un risinjumi

Ja ar printera EPSON STYLUS DX lietošanu ir radušs problmas, izminiet turpmkos risinjumus.

### Kopēšanas problēmas

- Pārliecinieties, vai oriģināls ir novietots dokumentu virsmas augšējā kreisajā stūrī.
- Ja kopijas malas ir nogrieztas, pārvietojiet oriģinālu nedaudz tālāk no stūra.
- Pārliecinieties, vai papīrs ir ievietots tieši labajā pusē ar īsāko malu pa priekšu un ar kreisās puses vadotni pret papīra kreiso malu. Neievietojiet papīru virs bultiņas atzīmes ¥ kreiss malas vadotnes iekšpus.

### Papra padeves problmas

- Izņemiet papīru no papīra padeves. Pārlapojiet kaudzīti, lai atdalītu loksnes. Tad no jauna ievietojiet papīru pret labās puses malu un bīdiet malas vadotni pret papīru (bet ne pārāk stingri). Pārliecinieties, vai papīrs neatrodas padeves aizsargierīces priekšpusē.
- Uzreiz neievietojiet pārāk daudz lokšņu. ⇒ 5. lpp., lai saemtu informciju par ievietojamo lokšu skaitu.
- Ja papīrs ir iesprūdis, mirgo indikators □ **Error** (kda). Lai novērstu papīra iesprūšanu, izpildiet šādas darbības.
- Lai izvadītu iesprūdušo papīru, nospiediet pogu
   Start Color (skt krsu kopiju). Ja iesprūdušais papīrs netiek izvadīts, pārejiet uz nākamo soli.

Ja papīrs ir ieķēries printera EPSON STYLUS DX iekšpusē, lai to izslēgtu, nospiediet pogu (**b On** (ieslgt). Atveriet skenera bloku un izvelciet visu papīru no iekšienes, ieskaitot visas papīra driskas. Nevelciet to atpakaļ, jo tā var sabojāt papīra padevi. Aizveriet skenera bloku un tad atkal ieslēdziet printeri EPSON STYLUS DX.

### Drukas kvalitātes problēmas

Ja ir radušās problēmas ar kopēšanas vai drukāšanas kvalitāti, izmēģiniet šādus risinājumus.

- Pārliecinieties, vai dokuments ir novietots kārtīgi pret dokumentu virsmu un vai printeris EPSON STYLUS DX nav novietots slpi vai uz neldzenas virsmas.
- Ievietojiet papīru ar apdrukājamo pusi uz augšu (parasti tā ir baltākā, gaišākā vai spīdīgā puse).
- Pārliecinieties, vai papīrs nav mitrs vai viļņots.

- Ievietojiet papīru pa vienai lapai. Izņemiet lapas no izdruku uztvērēja, lai vienlaikus nesakrātos pārāk daudz papīra.
- Lai nodrošinātu vislabāko izdrukas kvalitāti, izmantojiet Epson papīru (⇒ 5. lpp.) un oriinls Epson tintes kasetnes (⇒ 14. lpp.).
- Lielākajai daļai papīra tipu novietojiet papīra biezuma sviru pozīcijā <sup>1</sup>. Drukājot uz aploksnēm, novietojiet sviru pozīcijā <sup>1</sup>.
- Ja pāri izdrukām parādās gaišas vai tumšas joslas vai izdrukas ir pārāk blāvas, var būt nepieciešama drukgalvas tīrīšana. Lai noteiktu, vai nepieciešams tīrīt drukgalvu, veiciet sprauslu pārbaudi, kā aprakstīts 16. lpp..
- Iztīriet drukgalvu, kā aprakstīts 16. lpp..
- Ja ievērojat robainas vertikālas līnijas, var būt nepieciešams noregulēt drukgalvu. ⇒ 17. lpp., lai iegtu detaliztu informciju.)
- Tintes kasetnes var būt vecas vai tajās var būt maz tintes. → 14. lpp., lai iegtu instrukcijas par tintes kasetnes nomaiu.
- Ja attēlā parādās pārtraukta līnija, notīriet dokumentu virsmu ar mīkstu un sausu drānu bez pūkām (papīra dvieļi nav ieteicami) vai nepieciešamības gadījumā izmantojiet uz mīkstas drānas uzpilinātu nelielu daudzumu stikla tīrīšanas līdzekļa. Nesmidziniet stikla tīrīšanas līdzekli tieši uz dokumentu virsmas.

### Drukgalvas problēma

Ja tintes kasetnes pārsegs neaizveras vai drukgalva nepārvietojas tās sākuma stāvoklī, atveriet pārsegu un spiediet tintes kasetnes uz leju, līdz tās ar klikšķi nofiksējas savā vietā.

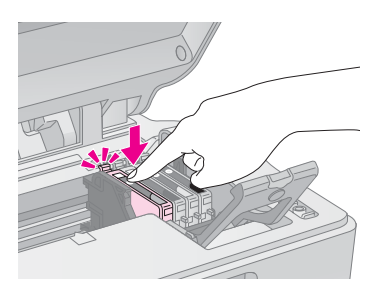

### Citas problēmas

Ieslēdzot printeri EPSON STYLUS DX, sarkanā lampiņa printera EPSON STYLUS DX iekšpusē var palikt ieslēgtā stāvoklī. Šī lampiņa degs aptuveni 15 minūtes un tad automātiski nodzisīs. Tas nav saistīts ar nepareizu darbību.

### Klientu atbalsta serviss

### Sazinšans ar klientu atbalsta servisu

Ja jsu Epson izstrdjums nedarbojas pareizi un js nevarat atrisint problmu, izmantojot traucjummeklšanas informciju izstrdjuma dokumentcij, vrsieties pc paldzbas klientu atbalsta servis. Iepazīstieties ar savu Paneiropas garantijas dokumentu, lai iegūtu informāciju par to, kā sazināties ar EPSON klientu atbalsta servisu. Tā darbinieki jums varēs palīdzēt daudz ātrāk, ja viņiem sniegsiet šādu informāciju:

- Izstrādājuma sērijas numurs (Uzlme ar srijas numuru parasti atrodas izstrdjuma aizmugur.)
- Izstrādājuma modelis
- Izstrādājuma programmatūras versija (Noklikšiniet uz pogas About (par), Version Info (informcija par versiju) vai tamldzgas izstrdjuma programmatras pogas.)
- Jūsu datora zīmols un modelis
- Jūsu datora operētājsistēmas nosaukums un versija
- Izstrādājumā parasti izmantojamo lietojumprogrammu nosaukumi un versijas

# Tehniskā atbalsta dienesta tīmekļa vietne

Dodieties uz interneta lapu http://www.epson.com un izvēlieties savas vietējās EPSON filiāles tīmekļa vietnes atbalsta sadaļu, lai iegūt jaunākos draiverus, atbildes uz bieži uzdotajiem jautājumiem (FAQ), rokasgrāmatas un citu lejupielādējamu informāciju.

Kompānijas Epson 's Tehniskā atbalsta dienesta tīmekļa vietne nodrošina palīdzību to problēmu gadījumā, kuras nevar novērst, izmantojot printera dokumentācijas traucējummeklēšanas informāciju.

### Svargi nordjumi par drošbu

Pirms printera EPSON STYLUS DX lietošanas izlasiet un ievērojiet šos norādījumus par drošību.

- Noteikti ievērojiet visus uz printera EPSON STYLUS DX atzīmētos brīdinājumus un norādījumus.
- Izmantojiet tikai tādu strāvas avotu, kāds norādīts uzlm.
- Lietojiet tikai printera EPSON STYLUS DX komplektācijā esošo barošanas kabeli. Ja lieto citu barošanas kabeli, ir iespējams elektriskās strāvas trieciens vai aizdegšanās. Neizmantojiet šo barošanas kabeli citām iekārtām.
- Pārliecinieties, vai barošanas kabelis atbilst spēkā esošajiem vietējiem drošības standartiem.
- Novietojiet printeri EPSON STYLUS DX sienas kontaktligzdas tuvumā, lai barošanas kabeli varētu ērti izņemt no kontaktligzdas.
- Nelietojiet bojātu vai nodilušu barošanas kabeli.
- Ja printera EPSON STYLUS DX pieslēgšanai izmantojat pagarinātāju, pārliecinieties, vai kopējais strāvas stiprums ampēros, ko veido visas pagarinātājam pieslēgtās ierīces, nepārsniedz šim pagarinātājam atļauto kopējo strāvas stiprumu. Pārliecinieties arī, vai visu sienas kontaktligzdai pievienoto ierīču kopējais strāvas stiprums ampēros nepārsniedz šīs kontaktligzdas strāvas stipruma ierobežojumu ampēros.
- Izvairieties no vietām, kas ir pakļautas straujām temperatūras vai mitruma izmaiņām, triecieniem, vibrācijām vai putekļiem.
- Atstājiet ap printeri EPSON STYLUS DX pietiekami daudz vietas, lai nodrošinātu pietiekamu ventilāciju. Nebloķējiet un nenosedziet apvalka atveres, un spraugās neievietojiet nekādus priekšmetus.
- Nenovietojiet printeri EPSON STYLUS DX radiatora vai apsildšanas ventilatora tuvum vai tieš saules gaism.
- Novietojiet printeri EPSON STYLUS DX uz horizontālas, stabilas virsmas, kas visos virzienos ir lielāka par printera pamatni. Printeris nedarbosies pareizi, ja būs novietots uz slīpas virsmas.
- Nodrošiniet, lai printera EPSON STYLUS DX aizmugure atrastos vismaz 10 cm no sienas.
- Laikā, kad ar printeri EPSON STYLUS DX tiek veikta kopēšana, drukāšana vai skenēšana, neatveriet skenera bloku.

- Sekojiet tam, lai uz printera EPSON STYLUS DX nenokļūtu šķidrums.
- Izņemot dokumentācijā tieši norādītos gadījumus, nemēģiniet pats veikt printera EPSON STYLUS DX tehnisko apkopi.
- Atvienojiet printeri EPSON STYLUS DX no barošanas avota un uzticiet tehnisko apkopi kvalificētam personālam šādos gadījumos: ir bojāts barošanas kabelis vai kontaktdakša; iekārtā ir iekļuvis šķidrums; iekārta ir nomesta zemē vai ir bojāts tās korpuss; iekārta nedarbojas pareizi vai ir novērojamas izteiktas izmaiņas tās darbībā. Regulēšanu veiciet tikai ar tiem vadības elementiem, kas ir aprakstīti lietošanas instrukcijā.
- Uzglabājot un transportējot printeri EPSON STYLUS DX nedrkst novietot slpi, uz sna vai ar apakšu uz augšu, pretj gadjum no kasetnes var izskties tinte.

### Norādījumi par tintes kasetnes drošību

- Glabājiet tintes kasetni bērniem nepieejamā vietā un nedzeriet tinti.
- Uzmanieties, rīkojoties ar izlietotām tintes kasetnēm, jo ap tintes padeves vietu var būt palikusi tinte. Ja tinte nokļūst uz ādas, nomazgājiet to ar ziepēm un ūdeni. Ja tinte iekļūst acīs, nekavējoties izskalojiet acis ar ūdeni. Ja joprojām saglabājas nepatīkama sajūta vai redzes problēmas, nekavējoties vērsieties pie ārsta.
- Drukāšanas laikā nelieciet printerī EPSON STYLUS DX rokas un neaiztieciet tintes kasetnes.
- Pēc tukšās tintes kasetnes izņemšanas nekavējoties ievietojiet jaunu kasetni. Ja kasetnes atstāj neievietotas, drukgalva var dehidrēties un traucēt drukāšanu ar printeri EPSON STYLUS DX.
- Ja tintes kasetni izņem vēlākai lietošanai, aizsargājiet tintes padeves zonu no netīrumiem un putekļiem un uzglabājiet to tādos pašos apstākļos kā printeri EPSON STYLUS DX. Atcerieties, ka tintes padeves vietā ir vārsts un nav nepieciešami pārsegi vai aizbāžņi, tomēr jāuzmanās, lai tinte nenosmērētu priekšmetus, kuriem kasetne pieskaras. Nepieskarieties tintes kasetnes tintes padeves vietai vai detaļām ap to.

### Atbilstība standarta ENERGY STAR<sup>®</sup> prasbm

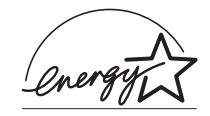

Firma Epson ir ENERGY STAR<sup>®</sup> partneris un ir noteikusi, ka šis izstrdjums atbilst ENERGY STAR<sup>®</sup> enerijas taupšanas noteikumiem.

Starptautiskā ENERGY STAR<sup>®</sup> biroju aprkojuma programma ir saistta ar brvm partnerattiecbm starp datoru un biroju aprkojuma ražotjiem, lai veicintu personlo datoru, monitoru, printeru, faksa apartu, kopšanas iekrtu, skeneru un daudzfunkcionlo iekrtu ar mazu enerijas patriu ieviešanu gaisa piesrošanas samazinšanas, ko rada enerijas ražošana, programmas ietvaros. Šie standarti un logotipi ir vienādi visās šīs programmas dalībvalstīs.

### Paziņojums par autortiesībām

Bez firmas Seiko Epson Corporation iepriekšējas rakstiskas piekrišanas nevienu šīs publikācijas daļu nedrīkst ne pavairot, ne saglabāt kādā datu izguves sistēmā, ne arī pārsūtīt jebkādā veidā vai jebkādiem līdzekļiem – elektroniski, mehāniski, fotokopējot, ierakstot vai kā citādi. Šeit ietvertā informācija ir paredzēta izmantošanai tikai attiecībā uz šo iekārtu. Firma Epson neuzņemas atbildību, ja šī informācija tiek attiecināta uz kādu citu printeri.

Ne firma Seiko Epson Corporation, ne tās filiāles neuzņemas atbildību šī izstrādājuma pircēja vai trešo personu priekšā par bojājumiem, zaudējumiem, izmaksām vai izdevumiem, kas pircējam vai kādai trešajai personai radušies sakarā ar nelaimes gadījumu, šī izstrādājuma nepareizu vai sliktu ekspluatāciju, tā nesankcionētu pārveidošanu, remontu vai mainīšanu, kā arī (izņemot ASV) Seiko Epson Corporation ekspluatācijas un tehniskās apkopes instrukciju neievērošanu.

Firma Seiko Epson Corporation neuzņemas atbildību par bojājumiem vai problēmām, kas radušās, izmantojot papildaprīkojumu vai izejmateriālus, kas nav norādīti kā Seiko Epson Corporation oriģinālie Epson izstrādājumi (Original Epson Products) vai Epson apstiprinātie izstrādājumi (Epson Approved Products).

Firma Seiko Epson Corporation neuzņemas atbildību par kaitējumiem, ko izraisījuši elektromagnētiskie traucējumi, lietojot citus savienošanas kabeļus, nevis tos, kurus Seiko Epson Corporation norādījusi kā Epson apstiprinātos izstrādājumus (Epson Approved Products).

EPSON<sup>®</sup> ir reistrta prezme, un EPSON STYLUS™ ir Seiko Epson Corporation prezme.

USB DIRECT-PRINT™ un USB DIRECT-PRINT logotips ir Seiko Epson Corporation prečzīmes. Autortiesības © 2002 Seiko Epson Corporation. Autortiesības aizsargātas. DPOF<sup>™</sup> ir CANON INC., Eastman Kodak Company, Fuji Photo Film Co., Ltd. un Matsushita Electric Industrial Co., Ltd prečzīme.

SD™ ir prečzīme.

Memory Stick, Memory Stick Duo, Memory Stick PRO un Memory Stick PRO Duo ir Sony Corporation prečzīmes.

xD-Picture Card<sup>™</sup> ir Fuji Photo Film Co.,Ltd prečzīme.

Vispārīgs paziņojums: šeit ietvertie citu izstrdjumu nosaukumi ir lietoti tikai identifikcijas nolk un var bt to attiecgo pašnieku prezmes. Epson atsakās no jebkādām tiesībām uz šīm prečzīmēm.

Autortiesības © 2005 Seiko Epson Corporation. Autortiesības aizsargātas.

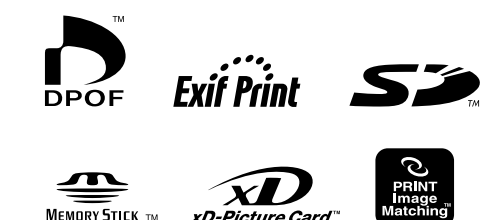

Memory Stick PRO™